Username + Password + 질문 3가지 + 답변 3가지 (대소문자 및 띄어쓰기까지 일치해야합니다)

\*계정정보 전달

위의 가이드라인에 따라 정보 기재 후, "Create" 누르면 DS-160 신청서 작성 화면이 나옵니다. DS-160 신청서 작성은 저희측에서 대행해드리오니, **"Create" 버튼까지만** 눌러주시면 됩니다!

\*계정만들기

미국비자 계정을 생성하는 경우, 아래 절차를 따라 주십시오. 미국비자 계정생성은 부득이하게 저희 측에서 대행 불가합니다 (사유 : 하나의 메일주소로 한 개의 계정만 생성 가능)

2023년 10월 14일 이후, 미국 비자 신청을 위해, 새 계정을 생성하셔야합니다.

# < 미국 비자 예약서비스 계정관리 관련 안내>

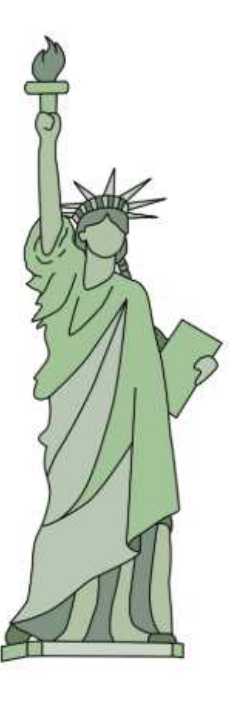

# Apply for a U.S. Visa

#### Terms and Conditions:

- All fees paid are non-refundable.
- A visa does not guarantee entry into the U.S.
- A visa allows a foreign citizen coming from abroad, to travel to the United States port-of-entry and request permission to enter the U.S.
- Permission to enter can only be given by a Department of Homeland Security (DHS), Customs and Border Protection (CBP) official.
- You may not enter the U.S. with an expired visa. The visa must be valid at the time you enter the U.S.

### New Users on this portal:

If you are logging in here for the first time to schedule a visa interview or enter your visa delivery address, you will need to register and create a profile online. In order to register, please click on **Sign up Now** Link at the bottom and follow the instruction.

#### **Registered Users on this portal:**

If you are logging in here for the first time to schedule a visa interview or enter your visa delivery address, you will need to register and create a profile online. If you already have a profile created on this page, please do not create a new one. You can always modify your existing profile by logging in using your user ID and password. If you have lost your password, please simply retrieve it by clicking line next to "Forgot your password?". If you are new user, click link next to "New User?" to create your profile.

| User Details                                                 |
|--------------------------------------------------------------|
| Username*                                                    |
| Password*                                                    |
| C Enable Audio                                               |
| Captcha Text*                                                |
| Sign In Cancel                                               |
| OR                                                           |
| Don't have an account? Sign up now                           |
| Forgot your password? Reset Password                         |
| Internet Explorer 11 is being fully retired by Microsoft, an |

Internet Explorer 11 is being fully retired by Microsoft, and is no longer a fully supported internet browser. Applicants currently using Internet Explorer 11 may have a degraded experience or be unable to complete the application process, and should transition to Microsoft Edge.

# Apply for a U.S. Visa

# Terms and Conditions:

- All fees paid are non-refundable.

- A visa does not guarantee entry into the U.S.

- A visa allows a foreign citizen coming from abroad, to travel to the United States port-of-entry and request permission to enter the U.S.

- Permission to enter can only be given by a Department of Homeland Security (DHS), Customs and Border Protection (CBP) official.
- You may not enter the U.S. with an expired visa. The visa must be valid at the time you enter the U.S.

# New Users on this portal:

If you are logging in here for the first time to schedule a visa interview or enter your visa delivery address, you will need to register and create a profile online. In order to register, please click on Sign up Now Link at the bottom and follow the instruction.

# **Registered Users on this portal:**

If you are logging in here for the first time to schedule a visa interview or enter your visa delivery address, you will need to register and create a profile online. If you already have a profile created on this page, please do not create a new one. You can always modify your existing profile by logging in using your user ID and password. If you have lost your password, please simply retrieve it by clicking line next to "Forgot your password?". If you are new user, click link next to "New User?" to create your profile.

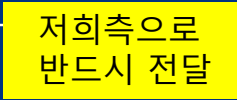

저희측으로

| Username*                                                                                   |
|---------------------------------------------------------------------------------------------|
| 여권 내, 영문명 표기대로 작성 (이름.성 순서로 대문자로 입력)                                                        |
| New Password*                                                                               |
| 히마치느 비민버ㅎ 이려                                                                                |
|                                                                                             |
| Confirm New Password*                                                                       |
| 희망하는 비밀번호 한번 더 입력 (=NEW PASSWORD와 동일)                                                       |
| Verification is necessary. Please click Send Verification Code<br>button.<br>Email Address* |
| 보완코드 받을 메일주소 입력 (신청자 본인계정 메일로 기재)                                                           |
| Send Verification Code<br>-> 1) 클릭<br>2) 메일로 받은 보완코드 입력                                     |
| Given Name*                                                                                 |
| 여권 내, 영문 '이름' 대문자로 입력 (띄어쓰기포함)                                                              |
| Surname*                                                                                    |
| 여권 내, 영문 '성' 대문자로 입력 (띄어쓰기포함)                                                               |
| Select Security Question 1*                                                                 |
| Select Security Question 1 🔶 첫번째 질문 🛛 🗸                                                     |
| Answer to Security Question 1*                                                              |
| 첫번째 질문에 대한 답변 (가급적이면 영문 대문자로만 기재)                                                           |
| Select Security Question 2*                                                                 |
| Select Security Question 2 🔶 두번째 질문 🗸 🗸                                                     |
| Answer to Security Question 2*                                                              |
| 두번째 질문에 대한 답변 (가급적이면 영문 대문자로만 기재)                                                           |
| Select Security Question 3*                                                                 |
| Select Security Question 3 🔶 세번째 질문 🗸 🗸                                                     |
| Answer to Security Question 3*                                                              |
| 세번째 질문에 대한 답변 (가급적이면 영문 대문자로만 기재)                                                           |
|                                                                                             |

User Details

Create

Cancel

▶ 클릭 ★ 끝 ★